### Workflow: Competitor Tracking

Investigate and Monitor your competitors activity.

#### Importance of Innovation in Business

Being able to effectively track your competitors is critical, as it enables you to be able to see the exact technologies that they are trying to develop and then make your own plans based on this information. There are two main ways to track your competitors using Discovery. This is to either track that company's complete activity or just within specific technology areas that you both operate within. Here are the steps you would want to make use of within Discovery to be able to cover both scenarios:

| 2 |  |
|---|--|
|   |  |
|   |  |
|   |  |

# Conduct a 'company search' to find your competitor

- The first step you would want to perform is to just execute a basic Company search for your competitor. We would recommend for you to click on the top suggested company in most cases.
- Once you have identified the company, go to their company profile page.

| All 🗕 hyu | ındai                                                    | Q                            |
|-----------|----------------------------------------------------------|------------------------------|
| Key       | words                                                    |                              |
|           | Hyundai ix35 FCEV                                        |                              |
|           | Hyundai Blue Link                                        |                              |
| Org       | anizations                                               |                              |
|           | Hyundai Motor Co., Ltd. www.hyundai.com                  | South Korea   Public Company |
|           | Hyundai Mobis Co., Ltd. www.mobis.co.kr                  | South Korea   Public Company |
| H         | Hyundai Steel Co. www.hyundai-steel.com                  | South Korea   Public Company |
|           | HYUNDAI Corp. www.hyundaicorp.co.kr                      | South Korea   Public Company |
|           | HYUNDAI ENGINEERING & CONSTRUCTION CO., LTD. www.hdec.kr | South Korea   Public Company |
| B         | Hyundai GLOVIS Co., Ltd. www.glovis.net                  | South Korea   Public Company |
|           | Hyundai Department Store Co., Ltd. www.ehyundai.com      | South Korea   Public Company |
|           | Hyundai Green Food Co., Ltd. www.hyundaigreenfood.com    | South Korea   Public Company |

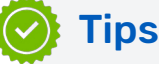

- If you are looking to track a company's activity within a specific technology area, you will want to make use of the Search bar to build a combined company and technology search, restricting the search for your competitor, down to the technology area of interest.
- You will want to use the Keyword Editor which will pick up variations in the naming of your technology area, to make sure you don't miss articles where different terminology has been used.
- Make sure and create a **Pinboard & Dashboard** to save any results/charts of interest to, so you can investigate them further later.
- Pinboards & Dashboards are an excellent way for you to **Save, Share & Collaborate** with the interesting information you find on Discovery.

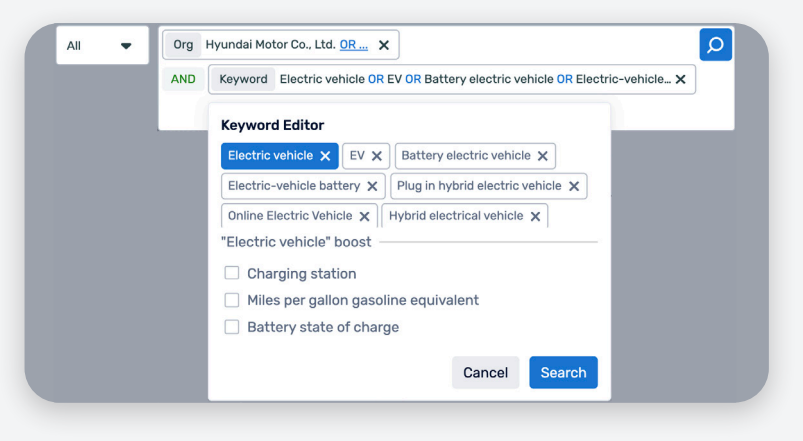

## patsnap

# Have a look at the 'data snapshot' to find key numbers regarding your competitor

 If you scroll down to the very bottom of the company profile page, you will come to the "Data Snapshot", which provides you with some key numbers relating to the amount of data we have for this company.

| Application Year                        | 17,113      | esults |                              |                             |                                                                                       | Table II Analysis     |                                    |  |
|-----------------------------------------|-------------|--------|------------------------------|-----------------------------|---------------------------------------------------------------------------------------|-----------------------|------------------------------------|--|
| Any Time *                              | Sort by:    | Applic | ation Date   Descer          | iding 👻                     | 🛓 Export All 📑 Crea                                                                   | ite Alert             | 🗈 Save Search                      |  |
| <ul> <li>Publication Year</li> </ul>    |             | 0      | Dublication Date             | Tible                       |                                                                                       | 014 011               |                                    |  |
| Any Time *                              | Application | Date   | Publication Date             | 1160                        |                                                                                       | Std. Current Assignee |                                    |  |
| <ul> <li>Granted Year</li> </ul>        | 22 Oct 2020 |        | 11 Feb 2021                  | Apparatus a<br>of mild bybr | Apparatus and method for starting engine                                              |                       | .m. Hyundai Motor Co., Ltd.        |  |
| Any Time *                              |             |        |                              |                             |                                                                                       |                       |                                    |  |
| V IPC Code                              | 06 Oct 2020 | 0      | 21 Jan 2021 Unit or<br>manuf |                             | nit cell for a fuel cell and a method for<br>anufacturing a unit cell for a fuel cell |                       |                                    |  |
| IPC Section                             |             |        |                              |                             |                                                                                       |                       |                                    |  |
| B PERFORMING     RE3     OPERATIONS: TR | 29 Sep 2020 | D      | 14 Jan 2021                  | Air valve dev               | ice for fuel cell system                                                              | 🚈 Hyun                | dal Motor Co., Ltd.<br>otors Corp. |  |

### 3 Investigate each of the data types further

- You can then drill into the result sets for each of the organizations you are interested in.
- If you are getting too many results to comfortably deal with, make sure to utilize the **filters** on the left-hand side of the page to **refine** your results down further e.g., by date or by topic area.

#### Save you findings and create email alerts

- Save your findings to your respective **Pinboards & Dashboards**.
- Setup an **alert** for this company which will make you aware of any **updates** relating to this company for your data types of interest. down further e.g., by date or by topic area.

### 🕥 Tips

- If you used the Search Bar to track a company's activity within a specific technology area, once you reach the search results page, you will see a list of the top companies that relate to the search you performed. This is a great way to identify other potential competitors within this technology area.
- If you click into the Venn diagram icons found next to a company shows you why a company is appearing in your search. You can see how many and the percentage of results that relate to them for each data type.

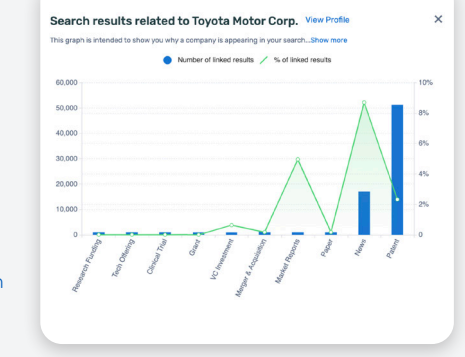

patsnap

| FILTERS                              |       | 17,113           | results | Juits                     |                                                                                         |                          |                                             | II Analysi                   |  |
|--------------------------------------|-------|------------------|---------|---------------------------|-----------------------------------------------------------------------------------------|--------------------------|---------------------------------------------|------------------------------|--|
| <ul> <li>Application Year</li> </ul> |       | Cont buy         |         |                           | -                                                                                       | t constant of con-       | to the t                                    |                              |  |
| Any Time                             | *     | Joir Dy.         | whhim   | ation bate   bescending • |                                                                                         |                          | Create Alert                                |                              |  |
| <ul> <li>Publication Year</li> </ul> |       | Application Date |         | Publication Date          | Title                                                                                   |                          | Std. Current Assignee                       |                              |  |
| Any Time                             | ٠     | 22 Oct 2020      |         | 11 Feb 2021               | Apparatus and method for starting engine                                                |                          | .m. Hyundai Motor Co., L                    |                              |  |
| <ul> <li>Granted Year</li> </ul>     |       |                  |         |                           | of mild hybri                                                                           | d electric vehicle       | see Kia Mot                                 | ors Corp.                    |  |
| Any Time                             | •     |                  | 0       | 21 Jan 2021               | Unit cell for a fuel cell and a method for<br>manufacturing a unit cell for a fuel cell |                          | .# Hyundai Motor Co., L<br>Kia Motors Corp. |                              |  |
| V IPC Code                           |       | 29 Sep 202       | 0       | 14 Jan 2021               | Air valve dev                                                                           | ice for fuel cell system | .e. Hyunda                                  | i Motor Co., Ll              |  |
| IPC Section                          |       |                  |         |                           |                                                                                         |                          | 🐽 Kia Mob                                   | ors Corp.                    |  |
| OPERATIONS; TR                       | 9.831 | 23 Sep 202       | 80      | 07 Jan 2021               | Water pump                                                                              | for vehicle              | .e. Hyunda                                  | i Motor Co., Li<br>ors Corp. |  |
| H ELECTRICITY                        | 6,747 |                  |         |                           |                                                                                         |                          |                                             |                              |  |
| ENGINEERING: L                       | 3.804 | 21 Sep 202       | 0       | 07 Jan 2021               | End cell heat                                                                           | ter for fuel cell        | 🗶 Hyunda<br>🐽 Kia Mob                       | i Motor Co., Li<br>ors Corp. |  |
|                                      |       |                  |         |                           |                                                                                         |                          | Hanon S                                     | Systems                      |  |

| ORG: ("Hyundai Motor Co., Ltd.") |                      |
|----------------------------------|----------------------|
| Select data                      |                      |
| Marketing Report                 | Technology Offering  |
| ✓ Paper                          | Patent               |
| Vews                             | Merger & Acquisition |
| VC Investment                    | Research Funding     |
| 🗸 Grant                          |                      |

Visit our Help Center for more information

2

Request Platform, Search or Research services by our Professional Services Team

Request a customized training session on this workflow by our Workflow Consultants